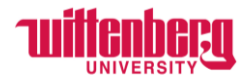

# TRAINING FOR SALARY NON-EXEMPT EMPLOYEES

## Contents

| Payroll Schedule/Deadlines                | 2 |
|-------------------------------------------|---|
| How to Complete Timecards in Self-Service | 2 |
| How to Make Changes to Timecards          | 6 |
| How to Report Leave                       | 7 |
| Definition of Work Hours                  | 8 |
| Pre-Approval to Work Overtime             | 8 |
| Failure to Comply                         | 8 |
|                                           |   |

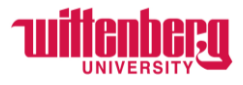

## **Payroll Schedule/Deadlines**

Monthly timecards are required to comply with the FLSA overtime rules. The timecard will be available the first day of each month and must be completed and submitted by the timecard deadline. Actual in/out hours worked must be input daily on a monthly timecard.

Salary non-exempt employees will continue to follow the monthly payroll schedule.

<u>Payroll Deadline</u> – Changes to wages, benefits, etc. must still be made by the monthly payroll deadline (usually the 10<sup>th</sup> of the month). See the Payroll Schedule posted on the <u>Payroll webpage</u>.

<u>Timecard Deadline</u> – Different from the payroll deadline. The timecard submission deadline is no later than the 4<sup>th</sup> of the following month and supervisors must approve by the 5<sup>th</sup> of the following month. This ensures overtime calculations are reflected on the following month's payroll. EX: Timecards for July must be submitted by August 4<sup>th</sup> and supervisors must approve by August 5<sup>th</sup>.

## How to Complete Timecards in Self-Service

Go to Self-Service: https://selfservice.wittenberg.edu/

From the home page, click the **Employee** box.

Employee Here you can view your tax form consents, earnings statements, banking information, timecards and leave balances.

#### Next, click the **Time Entry** box

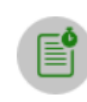

#### Time Entry

Here you can fill out your timecards.

#### Click into the current week:

| Salaried Non-Exempt                                                              |                     |   |
|----------------------------------------------------------------------------------|---------------------|---|
| <b>06/01/2024 - 06/02/2024</b><br>Due by: 7/2/2024 12:00 PM<br>Total: 0.00 Hours | Salaried Non-Exempt | > |
| <b>06/03/2024 - 06/09/2024</b><br>Due by: 7/2/2024 12:00 PM<br>Total: 0.00 Hours | Salaried Non-Exempt | > |
| <b>06/10/2024 - 06/16/2024</b><br>Due by: 7/2/2024 12:00 PM<br>Total: 0.00 Hours | Salaried Non-Exempt | > |
| <b>06/17/2024 - 06/23/2024</b><br>Due by: 7/2/2024 12:00 PM<br>Total: 0.00 Hours | Salaried Non-Exempt | > |
| <b>06/24/2024 - 06/30/2024</b><br>Due by: 7/2/2024 12:00 PM<br>Total: 0.00 Hours | Salaried Non-Exempt | > |

*NOTE:* Payroll deadlines will always be displayed under each week next to **Due by**:

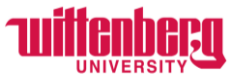

Enter in and out times on a daily basis to include lunch breaks. Employees can manually enter the times or click in the box to view the drop-down menu. **Put the actual time in/out – do not round.** 

| Week 06/03/2024 -<br>40.15 Total ho                              | 06/09/2024 >           |          |         |          | Save     | d at 1:32 PM Sa | ve       | v Leave Balance |
|------------------------------------------------------------------|------------------------|----------|---------|----------|----------|-----------------|----------|-----------------|
| OTHR-M-053 • Salaried No<br>Mrs. Carol Nickoson • Human<br>40.15 | on-Exempt<br>Resources |          |         |          |          |                 |          |                 |
| Earn Type                                                        | Mo 6/3                 | Tu 6/4   | We 6/5  | Th 6/6   | Fr 6/7   | Sa 6/8          | Su 6/9   | Total           |
| Regular                                                          | 8:00 AM                | 8:06 AM  | 8:00 AM | 7:52 AM  | 8:00 AM  | 00:00 AM        | 00:00 AM | 40.1            |
|                                                                  | 12:00 PM               | 12:30 PM | 4:00 PM | 11:44 AM | 12:00 PM | 00:00 AM        | 00:00 AM |                 |
|                                                                  | 1:00 PM                | 1:24 PM  | + (     | 12:30 PM | 1:00 PM  | +               | +        |                 |
|                                                                  | 5:00 PM                | 4:45 PM  |         | 5:02 PM  | 5:00 PM  |                 |          |                 |
|                                                                  | - +                    | - +      |         | - +      | ⊟ +      |                 |          |                 |
| Position Total Hours:                                            | 8.00                   | 7.75     | 8.00    | 8.40     | 8.00     | 0.00            | 0.00     | 40.             |

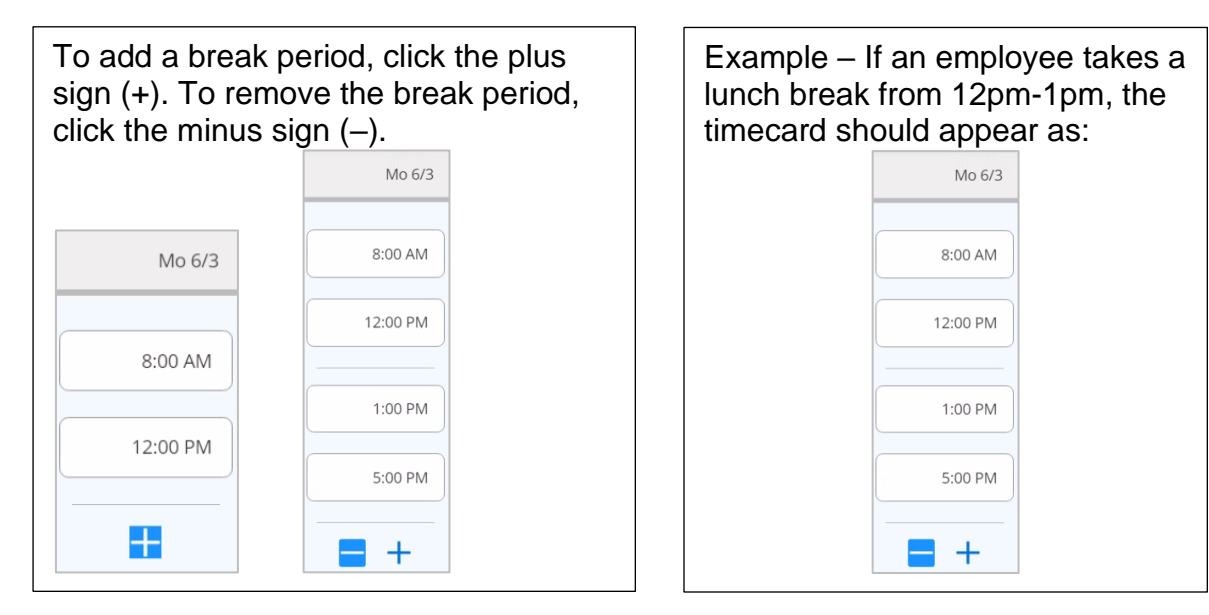

Timecards will automatically save as changes are made. Double check this by clicking **Save**.

| Saved just now | Save |   |
|----------------|------|---|
|                |      | r |

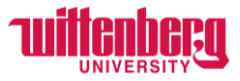

To add a comment for your supervisor to view, click **Comments**, type a comment, and click **Send**. Employees cannot delete comments after they have been sent. Click **Close** to return to the timecard.

| <b>ALWAYS ADD A CO</b> | MMENT FOR ANY ( | OF THE FOLLOWING | LEAVE USED - vacati | on, sick, bereavement, |
|------------------------|-----------------|------------------|---------------------|------------------------|
| volunteer              |                 |                  |                     |                        |

| Comments | Comments                                                                                                    | × |
|----------|----------------------------------------------------------------------------------------------------|---|
|          | Salaried Non-Exempt                                                                                                    | ^ |
|          | I took a full vacation day on 6/5. Supervisor - I have submitted my Leave<br>Request for that day so please approve my request. | 6 |
|          | Send                                                                                                    |   |
|          | Close                                                                                                    |   |

#### Click the arrow to navigate to the next week:

| Pay Period 06/01/2024                                                                                | 4 - 06/30/2024       |           |           |          |          |          |           |       |   |
|----------------------------------------------------------------------------------------------------|----------------------|-----------|-----------|----------|----------|----------|-----------|-------|---|
| K Week 06/03/2024 - 06/09/2024 Save View Leave Balances   40.15 Total hours Save View Leave Balances |                      |           |           |          |          |          |           |       |   |
| OTHR-M-053 • Salaried Nor<br>Mrs. Carol Nickoson • Human R<br>40.15                                  | n-Exempt<br>esources |           |           |          |          |          |           | ,     | ^ |
| Earn Type                                                                                            | Mo 6/3               | Tu 6/4    | We 6/5    | Th 6/6   | Fr 6/7   | Sa 6/8   | Su 6/9    | Total |   |
| Regular                                                                                              | 8:00 AM              | 8:06 AM   | 8:00 404  | 7:52 AM  | 8:00 AM  | 00:00 AM | 00:00 444 | 40.15 |   |
|                                                                                                    | 8.00 AW              | 8.00 AIVI | 8.00 AIVI | 7.52 AW  | 8.00 AW  | 00.00 AM | 00.00 AM  |       |   |
|                                                                                                    | 12:00 PM             | 12:30 PM  | 4:00 PM   | 11:44 AM | 12:00 PM | 00:00 AM | 00:00 AM  |       |   |

**IMPORTANT NOTE: OVERTIME HOURS** must be approved by senior staff members <u>prior to</u> working over 40 hours in a work week (Mon-Sun). In the example above, the 0.15 hours of overtime MUST be approved prior to working.

Time must be entered accurately, and timecards must be submitted before the payroll deadline. Altering, falsifying, tampering with time records, and/or recording time for another employee may result in disciplinary action, up to and including termination of employment without limiting the university's right of reimbursement. View the Employee Manual for full policies.

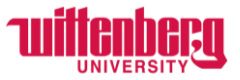

Once all in/out times have been entered for the month employees must click **Submit for Approval** on each week to sign off on their timecard.

**Best practice:** Submit timecards after the last workday has been completed for the month. Supervisors will receive an email when the timecard is submitted.

| OTHR-M-053 • Salaried<br>Mrs. Carol Nickoson • Huma<br>40.15 | Non-Exempt<br>an Resources |          |         |          |          |          |          |       |
|--------------------------------------------------------------|----------------------------|----------|---------|----------|----------|----------|----------|-------|
| Earn Type                                                    | Mo 6/3                     | Tu 6/4   | We 6/5  | Th 6/6   | Fr 6/7   | Sa 6/8   | Su 6/9   | Total |
| Regular                                                      | 8:00 AM                    | 8:06 AM  | 8:00 AM | 7:52 AM  | 8:00 AM  | 00:00 AM | 00:00 AM | 40.   |
|                                                              | 12:00 PM                   | 12:30 PM | 4:00 PM | 11:44 AM | 12:00 PM | 00:00 AM | 00:00 AM |       |
|                                                              | 1:00 PM                    | 1:24 PM  | +       | 12:30 PM | 1:00 PM  | +        | +        |       |
|                                                              | 5:00 PM                    | 4:45 PM  |         | 5:02 PM  | 5:00 PM  |          |          |       |
|                                                              |                            |          |         |          |          |          |          |       |

Once the employee clicks **Submit for Approval**, the timecard will appear as **Submitted**.

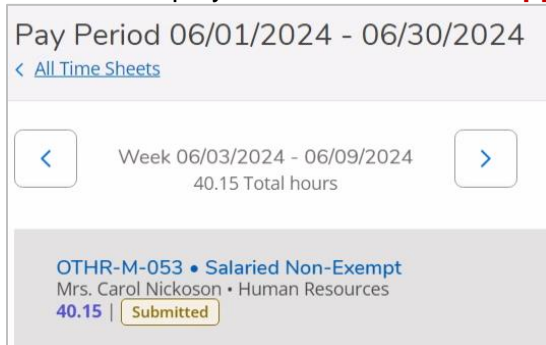

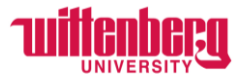

### How to Make Changes to Timecards

Employees can unsubmit their timecard and make the changes needed by clicking **Return to Timecard to Edit**. Once the changes are made, the employee should **Submit for Approval**.

| Week 06/03/2024 - 0<br>40.15 Total ho                                         | 06/09/2024 >          |          |         |          |          | Saved just now | Save V   | iew Leave Balances |
|-------------------------------------------------------------------------------|-----------------------|----------|---------|----------|----------|----------------|----------|--------------------|
| DTHR-M-053 • Salaried No<br>Irs. Carol Nickoson • Human R<br>0.15   Submitted | n-Exempt<br>lesources |          |         |          |          |                |          |                    |
| arn Type                                                                      | Mo 6/3                | Tu 6/4   | We 6/5  | Th 6/6   | Fr 6/7   | Sa 6/8         | Su 6/9   | Total              |
| Regular                                                                       | 8:00 AM               | 8:06 AM  | 8:00 AM | 7:52 AM  | 8:00 AM  | 00:00 AM       | 00:00 AM | 40.1               |
|                                                                               | 12:00 PM              | 12:30 PM | 4:00 PM | 11:44 AM | 12:00 PM | 00:00 AM       | 00:00 AM |                    |
|                                                                               | 1:00 PM               | 1:24 PM  | +       | 12:30 PM | 1:00 PM  | +              | +        |                    |
|                                                                               | 5:00 PM               | 4:45 PM  |         | 5:02 PM  | 5:00 PM  |                |          |                    |
|                                                                               | +                     | +        |         | +        | +        |                |          |                    |
| Position Total Hours:                                                         | 8.00                  | 7.75     | 8.00    | 8.40     | 8.00     | 0.00           | 0.00     | 40.                |

Once all edits have been made, the employee must **Submit for Approval** again.

| Week 06/03/2024 -<br>39.90 Total ho                                            | 06/09/2024             |          |         |          |          | Saved at 1:46 PM Save View Leave | ve Balances |
|--------------------------------------------------------------------------------|------------------------|----------|---------|----------|----------|----------------------------------|-------------|
| OTHR-M-053 • Salaried No<br>Mrs. Carol Nickoson • Human<br>39.90   Unsubmitted | on-Exempt<br>Resources |          |         |          |          | In this example,                 |             |
| Earn Type                                                                      | Mo 6/3                 | Tu 6/4   | We 6/5  | Th 6/6   | Fr 6/7   | the employee                     |             |
| Regular                                                                        |                        |          |         |          |          | was <b>not</b>                   | 20.00       |
|                                                                                | 8:00 AM                | 8:06 AM  | 8:00 AM | 7:52 AM  | 8:00 AM  | approved to                      | 29.90       |
|                                                                                | 12:00 PM               | 12:30 PM | 4:00 PM | 11:44 AM | 12:00 PM | for this week so                 |             |
|                                                                                | 1:00 PM                | 1:24 PM  | +       | 12:30 PM | 1:00 PM  | 4:45pm instead                   |             |
|                                                                                | 5:00 PM                | 4:45 PM  |         | 5:02 PM  | 4:45 PM  | of 5pm. They                     |             |
|                                                                                | - +                    | - +      |         | - +      | - +      | timecard from                    |             |
| Position Total Hours:                                                          | 8.00                   | 7.75     | 8.00    | 8.40     | 7.75     | 5pm to 4:45pm.                   | 39.9        |
| Comments                                                                       | Submit for Approval    |          |         |          |          |                                  |             |

Click All Time Sheets to confirm all weeks were Submitted. Once your supervisor approves, all weeks will appear as Approved.

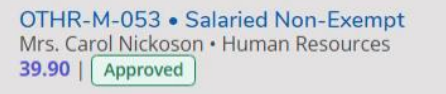

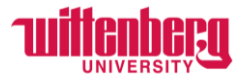

## How to Report Leave

Continue to report vacation, sick, bereavement, and volunteer leave using Leave Requests on Self-Service. View the instructions **How to Report Leave for Exempt Employees** on the <u>Payroll webpage</u>.

Additionally, for all leave time – vacation, sick, bereavement, volunteer, holiday, university closing, jury duty – put the hours you would typically work on your timecard for those days. Since vacation, sick, bereavement, and volunteer leave are all recorded in the Leave Request system, please add a comment with the date and the leave time used. See example above for Wednesday 6/5 and the comment. If you typically work 8 hours per day, record 8 hours in the timecard for that day.

For holiday, university closing, or jury duty leave, click **Additional Time**, then **Choose Earn Type**, then select the relevant earn type.

| Earn Type                                                    | Mo 6/3    | Tu 6/4   | We 6/5   | Th 6/6   | Fr 6/7    | Sa 6/8   | Su 6/9   | Total |  |
|--------------------------------------------------------------|-----------|----------|----------|----------|-----------|----------|----------|-------|--|
| Regular                                                      | 00:00 AM  | 00:00 AM | 00:00 AM | 00:00 AM | 00:00 AM  | 00:00 AM | 00:00 AM | 0.00  |  |
|                                                              |           |          |          |          |           |          |          |       |  |
|                                                              | 00:00 AM  | 00:00 AM | 00:00 AM | 00:00 AM | 00:00 AM  | 00:00 AM | 00:00 AM |       |  |
|                                                              | +         | +        | +        | +        | +         | +        | +        |       |  |
| + Additional Time                                            |           |          |          |          |           |          |          |       |  |
| Position Total Hours:                                        | 0.00      | 0.00     | 0.00     | 0.00     | 0.00      | 0.00     | 0.00     | 0.00  |  |
| Comments Submit for Approval                                 |           |          |          |          |           |          |          |       |  |
| Choose Earn<br><br>Holiday<br>University Closin<br>Jury Duty | Гуре<br>л |          |          |          |           |          |          |       |  |
|                                                              |           |          |          |          | Earn Type | N        | 10 6/3   |       |  |
|                                                              |           |          |          |          | Regular   |          |          |       |  |

| Earn Type         | Mo 6/3   |
|-------------------|----------|
| Regular           | 00:00 AM |
|                   | 00:00 AM |
|                   | +        |
| Jury Duty         | 8.00     |
| Remove Jury Duty  |          |
| + Additional Time |          |

Add the number of hours in the box on the corresponding day: To add another leave type, click Additional Time again, Choose Earn Type, and another line will appear.

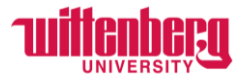

## **Definition of Work Hours**

All hours worked are compensable. Please reference the Fact Sheet #22: Hours Worked Under the FLSA for all questions relating to definition of "work hours" and what time gets counted: https://www.dol.gov/agencies/whd/fact-sheets/22-flsa-hours-worked.

Any time an employee responds to a work-related call, text, email, etc. outside normal working hours is considered compensable work and must be recorded on timecards.

## **Pre-Approval to Work Overtime**

The workweek begins at 12am Monday and ends 11:59pm Sunday. All time worked that exceeds 40 hours during that period will be paid as overtime at 1.5 times the equivalent hourly rate of pay. This calculation is based on the number of regular hours expected to be worked annually (i.e., 9-, 10-, 11-, and 12-month employees will all have different hour calculations).

Any overtime must be pre-approved by the senior staff member for each division. If an employee notices they may be close to exceeding the 40-hour limit in a workweek, they need to get approval or flex their schedule in the same work week to stay under 40 hours.

Supervisors may grant time off to salary non-exempt employees rather than authorizing overtime hours in a work week. This time off must be taken in the same Monday to Sunday period in which the employee would have worked more than forty (40) hours.

Holidays and paid leave time shall not be counted as hours worked for the purpose of computing the total hours worked regarding overtime compensation.

## Failure to Comply

It is the expectation that all employees follow policies, procedures, practices and performance standards described in all university manuals including those specific to a division, department, program, etc. An employee's ability to adhere to them is considered a key competency that will be used to assess performance.

The following actions are not all-inclusive and may result in disciplinary action in accordance with the Employee Manual:

- Altering, falsifying, tampering with time records, and/or recording time for another employee
- Failure to record time on monthly timecards and/or submit by the timecard deadline
- Working overtime without approval of the senior staff member of the employee's division